# XG(S)-PON Combo OLT Overview of deployment configuration

| 1.1 Software and Hardware Information          |    |
|------------------------------------------------|----|
| 1.1.1 OLT Software and Hardware Information    | 3  |
| 1.1.2 ONU Software and Hardware Information    | 3  |
| 1.2 Application scenarios                      | 3  |
| 1.2.1 Network diagram                          | 3  |
| 1.2.2 Data Planning                            | 3  |
| 1.3 DATA CONFIGURATION                         | 5  |
| 1.3.1 Global configuration                     | 5  |
| 1.3.2 TR069 Configuration                      |    |
| 1.3.3 HSI Service & wifi Service Configuration | 20 |
| 1.3.4 VOIP (SIP) configure                     | 22 |
| 1.3.5 IPTV configure                           | 24 |

# 目 录

# 1.1 Software and Hardware Information

# 1.1.1 OLT Software and Hardware Information

| Equipment<br>model | Equipment introduction           | Version   |
|--------------------|----------------------------------|-----------|
| GP5810-08P         | 8*XG(S)-PON/GPON port, 8*10GE/GE | V1.05.B05 |
| 01 5810-081        | SFP + 2*100G QSFP28              |           |

# **1.1.2** ONU Software and Hardware Information

| Equipment model                 | Equipment introduction | Version     |
|---------------------------------|------------------------|-------------|
| GN2000-04GS-2VW<br>/ (GPON ont) | 4*GE, 2*POTS, WIFI     | R4.2.56.022 |
| FC8141X/(XGPON ont)             | 4*GE, 2*POTS, WIFI     | V1.0.5      |
| HX8141C/(XGSPO<br>N ont)        | 4*GE, 2*POTS, WIFI     | V1.0.5      |

# **1.2** Application scenarios

# 1.2.1 Network diagram

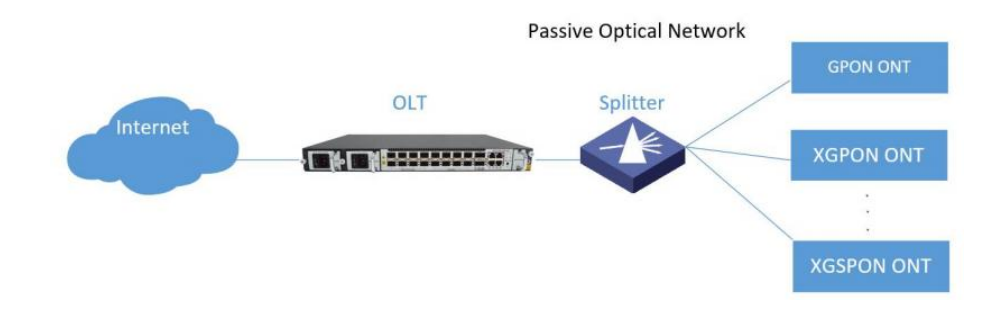

# **1.2.2** Data Planning

The business model is shown below:

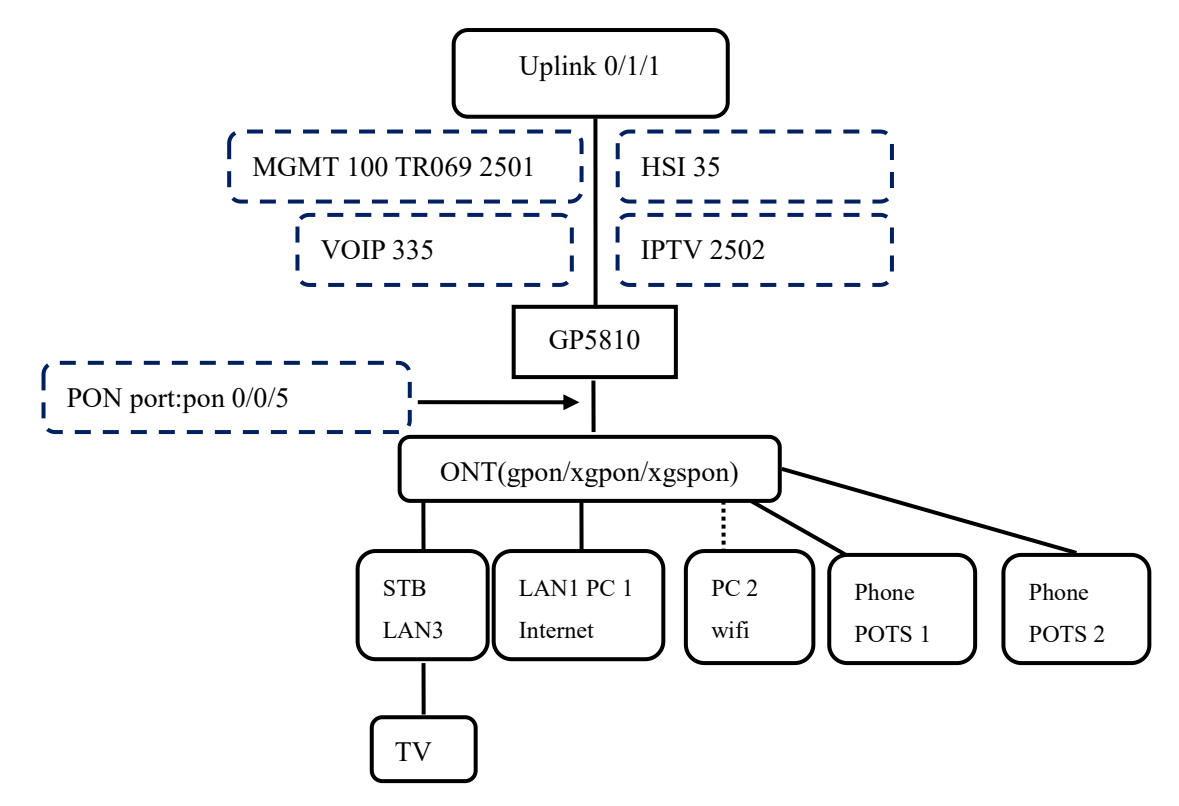

The data plan is shown in the following table:

| OLT uplink port    | 0/1/1                                                                    |
|--------------------|--------------------------------------------------------------------------|
| OLT GPON port      | 0/0/1                                                                    |
| OLT ONU SN         |                                                                          |
| Configuration item | HSI                                                                      |
| ONU lan            | LAN 1、 wifi                                                              |
| VLAN ID            | 35                                                                       |
| Priority           | 0                                                                        |
| TCONT              | Broadband Internet service usage TCONT 1, DBA type 4<br>1000M            |
| GEM Port           | Broadband Internet service usage GEM Port 1                              |
| WAN                | Mode: Router<br>IP: PPPoE<br>PPPoE account: h004_ftth_doitdvtq24/ 7in0nV |
|                    |                                                                          |
| Configuration item | IPTV                                                                     |
| ONU lan            | LAN 2                                                                    |
| VLAN ID            | 2502                                                                     |
| Priority           | 0                                                                        |
| TCONT              | IPTV Service usage TCONT 2, DBA type 2 10M                               |
| GEM Port           | IPTV Service usage GEM Port 2                                            |
| WAN                | Mode: Bridge                                                             |
| Configuration item | Voice (SIP)                                                              |

| ONU lan            | pots_0/1 pots_0/2                            |  |  |
|--------------------|----------------------------------------------|--|--|
| VLAN ID            | 335                                          |  |  |
| Priority           | 0                                            |  |  |
| TCONT              | Voice service usage TCONT 3, DBA type 1 10 M |  |  |
| GEM Port           | Voice service usage GEM Port 3               |  |  |
| SID control ID     | 10.116.255.100                               |  |  |
| SIP server IP      | Port : 5060                                  |  |  |
| WAN                | Mode : Router                                |  |  |
| WAN                | IP: DHCP                                     |  |  |
|                    | AOR: 422258964                               |  |  |
| DOTS 1             | Username: 422258964                          |  |  |
| P0131              | Password: 123456                             |  |  |
|                    | Port : 5060                                  |  |  |
|                    | AOR: 422258965                               |  |  |
| DOTSI              | Username: 422258965                          |  |  |
| P0132              | Password: 123456                             |  |  |
|                    | Port : 5060                                  |  |  |
| Configuration item | TR069                                        |  |  |
| VLAN ID            | 2501                                         |  |  |
| Priority           | 0                                            |  |  |
| TCONT              | TR069 Service usage TCONT 4, DBA type 4 50M  |  |  |
| GEM Port           | TR069 Service usage GEM Port 4               |  |  |
|                    | Mode: Router                                 |  |  |
| WAN                | IP: DHCP                                     |  |  |
| ACS URL:           | http://10.30.185.38:8885/acs                 |  |  |

# **1.3** Data Configuration

# **1.3.1** Global configuration

# 1.3.1.1 Creating a VLAN

[XGPON]vlan 100,35,335,2501,2502

To view the created vlan: [XGPON]display vlan brief

| 🗄 System Management 🗸 | VLAN Crea  | te And Delete                        |                                   |                     |                    |  |  |  |
|-----------------------|------------|--------------------------------------|-----------------------------------|---------------------|--------------------|--|--|--|
| 🖽 Port Management 🗸   | VLAN(8,9,1 | VLAN(6,9,11-15) 100,35,335,2501,2502 |                                   |                     |                    |  |  |  |
| Basic Service         | Refresh    | Create Delete                        | )                                 |                     |                    |  |  |  |
|                       | VLAN Info  | rmation                              |                                   |                     |                    |  |  |  |
| RB VLAN Configuration | VLAN       | Status                               | Member Ports                      | Static Tag Ports    | Static Untag Ports |  |  |  |
| Static VLAN           | 1          | static                               | gpon0/0/1-gpon0/0/8,e0/1/1-e0/2/2 | gpon0/0/1-gpon0/0/8 | e0/1/1-e0/2/2      |  |  |  |
| VLAN Port             |            |                                      |                                   |                     |                    |  |  |  |

#### 1.3.1.2 Configuring the OLT Management IP Interface

[XGPON]interface vlan-interface 100 Create vlan-interface successfully! GPON(xgpon-vlanInterface-100)#ip address 100.1.1.1 255.255.255.0 This ipaddress will be the primary ipaddress of this interface. Config ipaddress successfully!

View the created vlan interface: [XGPON]display ip interface

| 🗄 Port Management 🗸   | VLAN IP             |               |
|-----------------------|---------------------|---------------|
| Basic Service         | Interface Name      | New 🗸         |
| O VI AN Configuration | VLAN ID             | 100           |
| es VEAN Configuration | IP Address          | 10.1.1.1      |
| Static VLAN           | Subnet Mask         | 255.255.255.0 |
| VLAN Port             | Refresh New Apply [ | Delete        |
| IP and Route Config   |                     |               |
| MGMT IP Configuration |                     |               |
| VLAN IP Configuration |                     |               |

#### 1.3.1.3 Configuring the Uplink Port

[XGPON]interface ethernet 0/1/1

GPON(config-if-ethernet-0/1/1)#switchport hybrid tagged vlan 100,35,335,2501,2502

PS: The GPON port is in tag mode in all vlans by default. No additional configuration is required.

1

To view the vlan added to the port: [XGPON]display int brief ethernet 0/1/1

| 🗄 Port Management 🗸 🗸 | Port VLAN Settings    |                      |
|-----------------------|-----------------------|----------------------|
| Basic Service         | Port                  | e0/1/1 ·             |
| R VI AN Configuration | PVID(1-4094)          | 1                    |
|                       | Mode                  | hybrid 🕶             |
| Static VLAN           | Tag VLAN(8,9,11-15)   | 100,35,335,2501,2502 |
| VLAN Port             | Untag VLAN(8,9,11-15) | 1                    |
| IP and Route Config • | Refresh Modify        |                      |

# 1.3.1.4 Configuring the SNMP NMS Function

[XGPON]snmp-server community public rw permit view iso [XGPON]snmp-server community private rw permit view iso [XGPON]snmp-server host 100.1.1.2 version 2c public udp-port 162 notify-type bridge gbn gbnsavecfg interfaces rmon snmp [XGPON]snmp-server enable traps Note: This command must be configured; otherwise, NMS cannot work.

View the configured snmp:

[XGPON]display current-config snmp

| System Manageme    | nt v      | SNMP Con     | munity Settings (support max 8 entries) |   |                  |          |                        |
|--------------------|-----------|--------------|-----------------------------------------|---|------------------|----------|------------------------|
| B Port Management  | ~         | ID           | Name (1-20 characters)                  | 4 | Access Privilege | Status   | View (0-32 characters) |
| Basic Service      | ^         | 0<br>Refresh | public Add   Modify   Delete            | [ | Read-only 💙      | Active ¥ |                        |
| VLAN Configur      | ation 🗸   |              |                                         |   |                  |          |                        |
| IP and Route C     | onfig 🗸   |              |                                         |   |                  |          |                        |
| Multicast          | ~         |              |                                         |   |                  |          |                        |
| ISTP Configuration | ion ~     |              |                                         |   |                  |          |                        |
| LACP Configur      | ation 🗸   |              |                                         |   |                  |          |                        |
| MAC Configura      | tion ~    |              |                                         |   |                  |          |                        |
| SNMP Configu       | ation •   |              |                                         |   |                  |          |                        |
| Commutity Con      | Iguration |              |                                         |   |                  |          |                        |
| Trap Configurat    | on        |              |                                         |   |                  |          |                        |

# 1.3.1.5 ONT Discovery Function

# GPON ONT

[XGPON]ont-autofind interface gpon all Note: Automatic discovery is enabled by default

Check the pon port discovery configuration in GPON mode. [XGPON]display ont-autofind config interface gpon all

|                       | Monitor Config         | Ø<br>Maintain |             |          |             |                  | GPON V English V A Logou |
|-----------------------|------------------------|---------------|-------------|----------|-------------|------------------|--------------------------|
| 🔠 System Management 👻 | ONT Auto Find Configur | ation         |             |          |             |                  | 1                        |
| B Port Management V   | Port                   | Auto Find     | Interval(s) | List Age | Age Time(s) | Min Distance(km) | Max Distance(km)         |
|                       | gpon0/0/1              | on 🗸          | 20          | off 🗸    | 300         | 0                | 20                       |
| Basic Service Y       | gpon0/0/2              | on 🗸          | 20          | off 🗸    | 300         | 0                | 20                       |
| Advanced Service 👻    | gpon0/0/3              | on 🕶          | 20          | off 🕶    | 300         | 0                | 20                       |
| B ONT Management      | gpon0/0/4              | on 🗸          | 20          | off 🗸    | 300         | 0                | 20                       |
| Auto Find             | gpon0/0/5              | on 🗸          | 20          | offv     | 300         | 0                | 20                       |
|                       | gpon0/0/6              | on 🗸          | 20          | off 🗸    | 300         | 0                | 20                       |
| Auto Config           | gpon0/0/7              | on 🗸          | 20          | off 🕶    | 300         | 0                | 20                       |
| Silent                | gpon0/0/8              | on 🗸          | 20          | o#v      | 300         | 0                | 20                       |
|                       | Apply Reset            |               |             |          |             |                  |                          |

# 【XGPON ONT】

[XGPON]ont-autofind interface xgpon all

Note: Automatic discovery is enabled by default

Check the pon port discovery configuration in XGPON mode. [XGPON]display ont-autofind config interface xgpon all

|                       | Monitor                     | <i>降</i><br>Maintain |             |          |             | x                | BPON V English V A Logout |
|-----------------------|-----------------------------|----------------------|-------------|----------|-------------|------------------|---------------------------|
| 🕮 System Management 👻 | ONT Auto Find Configuration | 1                    |             |          |             | /                |                           |
| Port Management     · | Port                        | Auto Find            | Interval(s) | List Age | Age Time(s) | Min Distance(km) | Max Distance(km)          |
|                       | gpon0/0/1                   | on 🕶                 | 20          | off 🗸    | 300         | 0                | 20                        |
| B Basic Service *     | gpon0/0/2                   | on 🗸                 | 20          | off 🗸    | 300         | 0                | 20                        |
| Advanced Service      | gpon0/0/3                   | on 🕶                 | 20          | off 🗸    | 300         | 0                | 20                        |
| B ONT Management      | gpon0/0/4                   | on 🗸                 | 20          | off 🗸    | 300         | 0                | 20                        |
| Auto Find             | gpon0/0/5                   | on 🗸                 | 20          | off 🗸    | 300         | 0                | 20                        |
|                       | gpon0/0/6                   | on 🕶                 | 20          | off 🗸    | 300         | 0                | 20                        |
| Auto Config           | gpon0/0/7                   | on 🕶                 | 20          | off 🗸    | 300         | 0                | 20                        |
| Silent                | gpon0/0/8                   | on 🕶                 | 20          | off 🗸    | 300         | 0                | 20                        |
| FEC                   | Apply Reset                 |                      |             |          |             |                  |                           |

#### 1.3.1.6 Viewing the ONT Discovery List [GPON ONT]

[XGPON]display ont-autofind list interface gpon all

| Port  | Index    | SN            | Last-find           | Find-cnt |
|-------|----------|---------------|---------------------|----------|
| p0/5  | 0        | FCOM-e4801440 | 2000/04/19 00:28:23 | 147      |
| Total | entries: | 1.            |                     |          |

View the details of the discovery list GPON ONT:

(You can obtain the ont registration parameters sn-pw, loid, loid-pw, and ont type by viewing the ont information.)

[XGPON] display ont-autofind list interface gpon 0/2 index 0  $\,$  //index ID is the INDEX to discover the list.

| Index                   | : 0                    |
|-------------------------|------------------------|
| Port                    | : gpon 0/2             |
| ONT SN                  | : ONPL-0080e4da        |
| ONT Type                | : HGU                  |
| Password                | : 1234567890           |
| LOID                    | : N.A.                 |
| Checkcode               | : N.A.                 |
| VendorID                | : ONPL                 |
| ONT SoftwareVersion     | : 3.1.02               |
| ONT FirmwareVersion     | : V3.7L                |
| ONT EquipmentID         | : ONPL71110N           |
| ONT Unregistered Reason | : AUTH_PARAM_NOT_MATCH |
| ONT First Autofind Time | : 2023/01/06 09:31:29  |
| ONT Last Autofind Time  | : 2023/01/06 09:31:29  |
| ONT Find Count          | : 1                    |

|                          | Monitor       | Image: Config Maintain         Image: Config Maintain         Image: Config Maintain         P Logour |               |              |                     |            |        |  |  |  |  |  |  |  |
|--------------------------|---------------|----------------------------------------------------------------------------------------------------|---------------|--------------|---------------------|------------|--------|--|--|--|--|--|--|--|
| III System Information V | PON Port Sele | TON Port Selection                                                                                    |               |              |                     |            |        |  |  |  |  |  |  |  |
| B Port Information ~     | gpon0/0/1     | pon0/0/1 v                                                                                            |               |              |                     |            |        |  |  |  |  |  |  |  |
| B ONT Information        | ONT Auto Find | ONT Auto Find List                                                                                    |               |              |                     |            |        |  |  |  |  |  |  |  |
|                          | Port          | Index                                                                                                 | Serial Number | Equipment ID | Last Find Time      | Find Count | Detail |  |  |  |  |  |  |  |
| ONT Status               | 0/0/1         | 0                                                                                                    | GPTF-00ed6add | MONUV691     | 2022/12/27 11:41:10 | 1          | Detail |  |  |  |  |  |  |  |
| ONT Optical              | Refresh       |                                                                                                    |               |              |                     |            |        |  |  |  |  |  |  |  |
| ONT Auto Find            |               |                                                                                                    |               |              |                     |            |        |  |  |  |  |  |  |  |
| ONT Silent               |               |                                                                                                    |               |              |                     |            |        |  |  |  |  |  |  |  |
| DBA Map                  |               |                                                                                                    |               |              |                     |            |        |  |  |  |  |  |  |  |
| Syslog Information ~     |               |                                                                                                    |               |              |                     |            |        |  |  |  |  |  |  |  |
|                          |               |                                                                                                    |               |              |                     |            |        |  |  |  |  |  |  |  |

# **XGPON ONT**

[XGPON]display ont-autofind list interface xgpon all

| Port          | Index | ONT-SN        | EquipmentID | Last-autofind-time  | Num |
|---------------|-------|---------------|-------------|---------------------|-----|
| xgpon 0/1     | 0     | XPON-12345678 |             | 2022/12/26 16:02:40 | 2   |
| Total entries | s: 1. |               |             |                     |     |

To view the details of the discovery list XGPON ONT:

(You can obtain the ont registration parameters sn-pw, loid, loid-pw, and ont type by viewing the ont information.)

[XGPON] display ont-autofind list interface xgpon 0/2 index 0/ /index ID is the INDEX to discover the list.

| Index                   | : 0                    |
|-------------------------|------------------------|
| Port                    | : xgpon 0/2            |
| ONT SN                  | : 02FE-00005c2a        |
| ONT Type                | : SFU                  |
| Password                | : 00000001             |
| LOID                    | : N.A.                 |
| Checkcode               | : N.A.                 |
| VendorID                | : 02FE                 |
| ONT SoftwareVersion     | : ECNT-SW-V1.0         |
| ONT FirmwareVersion     | : ECNT-HW-V1.0         |
| ONT EquipmentID         | : UNG900E              |
| ONT Unregistered Reason | : AUTH_PARAM_NOT_MATCH |
| ONT First Autofind Time | : 2023/01/06 09:30:48  |
| ONT Last Autofind Time  | : 2023/01/06 09:35:04  |
| ONT Find Count          | : 13                   |

# [XGPON]

|                          | Monitor            | Image: Second g         Maintain         XSPON v         English v         A Logox |               |              |                     |            |        |  |  |  |  |  |  |
|--------------------------|--------------------|------------------------------------------------------------------------------------|---------------|--------------|---------------------|------------|--------|--|--|--|--|--|--|
| III System Information V | PON Port Selecti   | ON Port Selection                                                                  |               |              |                     |            |        |  |  |  |  |  |  |
| B Port Information ~     | gpon0/0/1 ~        | pon0/0/1 v                                                                         |               |              |                     |            |        |  |  |  |  |  |  |
| ONT Information          | ONT Auto Eind List |                                                                                    |               |              |                     |            |        |  |  |  |  |  |  |
|                          | Port               | Index                                                                              | Serial Number | Equipment ID | Last Find Time      | Find Count | Detail |  |  |  |  |  |  |
| ONT Status               | 0/0/1              | 0                                                                                  | XPON-12345678 | IGD          | 2022/12/27 11:41:28 | 2          | Detail |  |  |  |  |  |  |
| ONT Optical              | Refresh            |                                                                                    |               |              |                     |            |        |  |  |  |  |  |  |
| ONT Auto Find            |                    |                                                                                    |               |              |                     |            |        |  |  |  |  |  |  |
| ONT Silent               |                    |                                                                                    |               |              |                     |            |        |  |  |  |  |  |  |
| DBA Map                  |                    |                                                                                    |               |              |                     |            |        |  |  |  |  |  |  |
| 留 Syslog Information ~   |                    |                                                                                    |               |              |                     |            |        |  |  |  |  |  |  |

# 1.3.1.7 Configuring the DBA Template [GPON ONT]

[XGPON]dba-profile 0 [XGPON-dba-profile-0]type 4 max 1000000 [XGPON-dba-profile-0]commit [XGPON-dba-profile-0]quit [XGPON]dba-profile-0]quit [XGPON-dba-profile-1]type 2 assured 10000 Input assured bandwidth 10000 has been adjusted to 10048 kbps. [XGPON-dba-profile-1]commit [XGPON-dba-profile-1]quit [XGPON-dba-profile-2]type 1 fix 10000 Input fixed bandwidth 10000 has been adjusted to 10048 kbps. [XGPON-dba-profile-2]type 1 fix 10000 Input fixed bandwidth 10000 has been adjusted to 10048 kbps.

|                        |      | (2)<br>Monitor | Config              | l<br>Maintain   |          |                        |                          | GPON V English V A Logout |  |  |  |
|------------------------|------|----------------|---------------------|-----------------|----------|------------------------|--------------------------|---------------------------|--|--|--|
| III System Management  | *    | DBA Pr         | ofile Configuration |                 |          |                        |                          |                           |  |  |  |
| Port Management        | ~    |                |                     |                 |          |                        |                          |                           |  |  |  |
|                        |      |                | Profile ID          | Profile Name    | DBA Type | Fixed Bandwidth (kbps) | Assured Bandwidth (kbps) | Maximum Bandwidth (kbps)  |  |  |  |
| Basic Service          | *    |                | 0                   | default_index_0 | 4        |                        |                          | 1000000                   |  |  |  |
| Advanced Service       | ~    |                | 1                   | default_index_1 | 2        |                        | 10048                    |                           |  |  |  |
|                        |      |                | 2                   | default_index_2 | 1        | 10048                  |                          |                           |  |  |  |
| B ONT Management       | ~    |                |                     |                 |          |                        |                          |                           |  |  |  |
| CNT Profile Management | nt 🔺 |                |                     |                 |          |                        |                          |                           |  |  |  |
| DBA Profile            |      |                |                     |                 |          |                        |                          |                           |  |  |  |

# **XGPON ONT**

[XGPON]dba-profile 3

[XGPON-dba-profile-3]type 4 xgpon max 2000000 [XGPON-dba-profile-3]commit [XGPON-dba-profile-3]quit

[XGPON]dba-profile 4 [XGPON-dba-profile-4]type 2 xgpon assured 10000 Input assured bandwidth 10000 has been adjusted to 10048 kbps. [XGPON-dba-profile-4]commit [XGPON-dba-profile-4]quit

[XGPON]dba-profile 5 [XGPON-dba-profile-5]type 1 xgpon fix 10000 Input fixed bandwidth 10000 has been adjusted to 10240 kbps. [XGPON-dba-profile-5]commit [XGPON-dba-profile-5]quit [XGPON]

|                          |   | Monito | r Config             | Maintain        |              |          |                        |                          | XGPON V English V A Logout |
|--------------------------|---|--------|----------------------|-----------------|--------------|----------|------------------------|--------------------------|----------------------------|
| System Management        | • | DBA P  | rofile Configuration |                 |              |          |                        |                          |                            |
| B Port Management        | ~ | +      | ∠ 🖸 ⊕                | 0               | Apply Cancel |          |                        |                          |                            |
|                          |   |        | Profile ID           | Profile Name    | DBA Type     | PON Type | Fixed Bandwidth (kbps) | Assured Bandwidth (kbps) | Maximum Bandwidth (kbps)   |
| Basic Service            | × |        | 0                    | default_index_0 | 4            | GPON     |                        |                          | 1000000                    |
| B Advanced Service       | Y |        | 1                    | default_index_1 | 2            | GPON     |                        | 10048                    |                            |
|                          |   |        | 2                    | default_index_2 | 1            | GPON     | 10048                  |                          |                            |
| B ONT Management         | * |        | 3                    | default_index_3 | 4            | XGPON    |                        |                          | 2000000                    |
| B ONT Profile Management | ~ |        | 4                    | default_index_4 | 2            | XGPON    |                        | 10048                    |                            |
|                          | - |        | 5                    | default_index_5 | 1            | XGPON    | 10240                  |                          |                            |
| DBA Profile              |   |        | 6                    | default_index_6 | 4            | XGSPON   |                        |                          | 8500096                    |
| Upstream Profile         |   |        | 7                    | default_index_7 | 2            | XGSPON   |                        | 10112                    |                            |
|                          |   |        | 8                    | default_index_8 | 1            | XGSPON   | 10240                  |                          |                            |
| Downstream Profile       |   |        |                      |                 |              |          |                        |                          |                            |

# **XGSPON ONT**

[XGPON]dba-profile 6 [XGPON-dba-profile-6]type 4 xgspon max 8500000 Input maximum bandwidth 8500000 has been adjusted to 8500096 kbps. [XGPON-dba-profile-6]commit [XGPON-dba-profile-6]quit

[XGPON]dba-profile 7

[XGPON-dba-profile-7]type 2 xgspon assured 100000 Input assured bandwidth 100000 has been adjusted to 100096 kbps. [XGPON-dba-profile-7]commit [XGPON-dba-profile-7]quit

[XGPON]dba-profile 8 [XGPON-dba-profile-8]type 1 xgspon fix 100000 Input fixed bandwidth 100000 has been adjusted to 100352 kbps.

[XGPON-dba-profile-8]commit [XGPON-dba-profile-8]quit [XGPON]

|                          |   | (2)<br>Monito | or Config             | /P<br>Maintain  |          |          |                        |                          | XGPON V English V A Logout |  |  |
|--------------------------|---|---------------|-----------------------|-----------------|----------|----------|------------------------|--------------------------|----------------------------|--|--|
| B System Management      | • | DBA P         | Profile Configuration |                 |          |          |                        |                          |                            |  |  |
| B Port Management        | - | +             | ∠ <mark>0</mark> ⊕    | 0               |          |          |                        |                          | Apply Cancel               |  |  |
|                          |   |               | Profile ID            | Profile Name    | DBA Type | PON Type | Fixed Bandwidth (kbps) | Assured Bandwidth (kbps) | Maximum Bandwidth (kbps)   |  |  |
| Basic Service            | 1 |               | 0                     | default_index_0 | 4        | GPON     |                        |                          | 1000000                    |  |  |
| B Advanced Service       | - |               | 1                     | default_index_1 | 2        | GPON     |                        | 10048                    |                            |  |  |
|                          |   |               | 2                     | default_index_2 | 1        | GPON     | 10048                  |                          |                            |  |  |
| CONT Management          | 1 |               | 3                     | default_index_3 | 4        | XGPON    |                        |                          | 2000000                    |  |  |
| B ONT Profile Management |   |               | 4                     | default_index_4 | 2        | XGPON    |                        | 10048                    |                            |  |  |
|                          |   |               | 5                     | default_index_5 | 1        | XGPON    | 10240                  |                          |                            |  |  |
| DBA Profile              |   |               | 6                     | default_index_6 | 4        | XGSPON   |                        |                          | 8500096                    |  |  |
| Upstream Profile         |   |               | 7                     | default_index_7 | 2        | XGSPON   |                        | 10112                    |                            |  |  |
|                          |   |               | 8                     | default_index_8 | 1        | XGSPON   | 10240                  |                          |                            |  |  |
| Downstream Profile       |   |               |                       |                 |          |          |                        |                          |                            |  |  |

# 1.3.1.8 Configuring VLAN Templates

[XGPON]vlan-profile 1 [XGPON-vlan-profile-1] translate cvlan 35 svlan 35 [XGPON-vlan-profile-1]commit [XGPON-vlan-profile-1]quit [XGPON]vlan-profile 2 [XGPON-vlan-profile-2]translate cvlan 335 svlan 335 [XGPON-vlan-profile-2]commit [XGPON-vlan-profile-2]quit [XGPON]vlan-profile 3 [XGPON-vlan-profile-3]translate cvlan 2502 svlan 2502 [XGPON-vlan-profile-3]commit [XGPON-vlan-profile-3]quit [XGPON]vlan-profile 4 [XGPON-vlan-profile-4]translate cvlan 2501 svlan 2501 [XGPON-vlan-profile-4]commit [XGPON-vlan-profile-4]quit [XGPON]

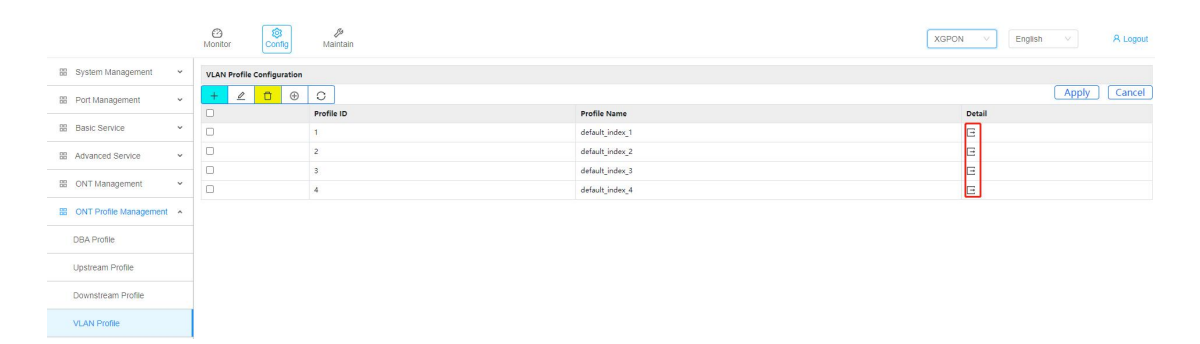

#### 1.3.1.9 Configuring a Line Template 【GPON-ONT】

[XGPON]line-profile 1 name GPON-ONT [XGPON-line-profile-1]model f0-h210 // following is an HGU example [XGPON-line-profile-1]tcont 1 dba-profile 0

// User-defined template id and template name
// Specifies the device type of the ONT. The

0 //Internet service channel1 //IPTV

[XGPON-line-profile-1]tcont 2 dba-profile 1 //IPTV [XGPON-line-profile-1]tcont 3 dba-profile 2 //VOIP

[XGPON-line-profile-1]tcont 4 dba-profile 1 //TR069

[XGPON-line-profile-1]gem 1 tcont 1 vlan-profile 1

[XGPON-line-profile-1]gem 2 tcont 2 vlan-profile 3

[XGPON-line-profile-1]gem 3 tcont 3 vlan-profile 2

[XGPON-line-profile-1]gem 4 tcont 4 vlan-profile 4

[XGPON-line-profile-1]mapping 1 vlan 35 gem 1

[XGPON-line-profile-1]mapping 2 vlan 335 gem 3

[XGPON-line-profile-1]mapping 3 vlan 2502 gem 2

[XGPON-line-profile-1]mapping 4 vlan 2501 gem 4

[XGPON-line-profile-1]commit

[XGPON-line-profile-1]quit

# **[XGPON-ONT]**

[XGPON]line-profile 2 name XGPON-ONT

[XGPON-line-profile-2]model f0-h210

[XGPON-line-profile-2]tcont 1 dba-profile 3

[XGPON-line-profile-2]tcont 2 dba-profile 4

[XGPON-line-profile-2]tcont 3 dba-profile **5** [XGPON-line-profile-2]tcont 4 dba-profile 1 [XGPON-line-profile-2]gem 1 tcont 1 vlan-profile 1 [XGPON-line-profile-2]gem 2 tcont 2 vlan-profile 3 [XGPON-line-profile-2]gem 3 tcont 3 vlan-profile 2 [XGPON-line-profile-2]gem 4 tcont 4 vlan-profile 4 [XGPON-line-profile-2]mapping 1 vlan 35 gem 1 [XGPON-line-profile-2]mapping 2 vlan 335 gem 3 [XGPON-line-profile-2]mapping 3 vlan 2502 gem 2 [XGPON-line-profile-2]mapping 4 vlan 2501 gem 4 [XGPON-line-profile-2]commit [XGPON-line-profile-2]quit

#### **[XGSPON-ONT]**

[XGPON]line-profile 3 name XGSPON-ONT [XGPON-line-profile-3]model f0-h210 [XGPON-line-profile-3]tcont 1 dba-profile 6 //Internet [XGPON-line-profile-3]tcont 2 dba-profile 7 //IPTV [XGPON-line-profile-3]tcont 3 dba-profile 8 //VOIP [XGPON-line-profile-3]tcont 4 dba-profile 1 //TR069 [XGPON-line-profile-3]gem 1 tcont 1 vlan-profile 1 [XGPON-line-profile-3]gem 2 tcont 2 vlan-profile 3 [XGPON-line-profile-3]gem 3 tcont 3 vlan-profile 2 [XGPON-line-profile-3]gem 4 tcont 4 vlan-profile 4 [XGPON-line-profile-3]mapping 1 vlan 35 gem 1 [XGPON-line-profile-3]mapping 2 vlan 335 gem 3 [XGPON-line-profile-3]mapping 3 vlan 2502 gem 2 [XGPON-line-profile-3]mapping 4 vlan 2501 gem 4 [XGPON-line-profile-3]commit [XGPON-line-profile-3]quit

|                         |      | Monit | or Cont           | ng Maintain  |                                |              |                |            | x                  | SPON V English V       | R Lo    |
|-------------------------|------|-------|-------------------|--------------|--------------------------------|--------------|----------------|------------|--------------------|------------------------|---------|
| BB System Management    | ~    | Line  | Profile Configura | ation        |                                |              |                |            |                    |                        |         |
| B Port Management       | ~    | +     | 20                | ⊕ C          |                                |              |                |            |                    | App                    | oly Can |
|                         |      |       | Profile ID        | Profile Name | ONT Model                      | Mapping Mode | Qos Mode       | FEC Status | Bind Alarm Profile | Bind Multicast Profile | Detail  |
| Basic Service           | ~    |       | 0                 | GPON-ONT     | f0-h210 (common model for HGU) | VLAN         | Priority Queue | Disable    |                    |                        | •       |
| Advanced Service        | ~    |       | 1                 | XGPON-ONT    | f0-h210 (common model for HGU) | VLAN         | Priority Queue | Disable    |                    |                        | E       |
|                         |      |       | 2                 | XGSPON-ONT   | f0-h210 (common model for HGU) | VLAN         | Priority Queue | Disable    |                    |                        | E       |
| B ONT Profile Managemen | nt A |       |                   |              |                                |              |                |            |                    |                        |         |
| Upstream Profile        |      |       |                   |              |                                |              |                |            |                    |                        |         |
| Downstream Profile      |      |       |                   |              |                                |              |                |            |                    |                        |         |
| VLAN Profile            |      |       |                   |              |                                |              |                |            |                    |                        |         |
| Line Profile            |      |       |                   |              |                                |              |                |            |                    |                        |         |

#### 1.3.1.10 Configuring an Authentication Rule Template 【GPON-ONT】

View the discovery list to find the information about the ONT to be registered, and view the

details to obtain registration parameters SN,PW,SN-PW,LOID,LOID-PW, refer 1.3.1.6. [XGPON]display ont-autofind list interface gpon all Index ONT-SN Port EquipmentID Last-autofind-time Num GPTF-00ed6add MONUV691 2022/12/26 16:50:14 3 gpon 0/1 1 Total entries: 1. Note: The ONT registration template can be set based on SN,PW, sn-pw,LOID,LOID-PW. Configure the registration template based on the SN: [XGPON]rule-profile gpon 0/1/5 // Slot 0, 1 is the pon port number and 5 is the customized ontid [XGPON-rule-profile-gpon 0/1/5] [XGPON-rule-profile-gpon 0/1/5]sn-auth string-hex GPTF-00ed6add line-profil e 1 [XGPON-rule-profile-gpon 0/1/5]commit [XGPON-rule-profile-gpon 0/1/5]quit [XGPON] Configure a registration template based on SN-PW: [XGPON-rule-profile-xgpon 0/2/1] sn-auth string-hex 02FE-00005c2a password-a uth string 123456 line-profile 10 Configure a registration template based on a PW: [XGPON-rule-profile-xgpon 0/2/1] password-auth string 123456 line-profile 10 LOID Based. Configure the registration template. [XGPON-rule-profile-xgpon 0/2/1]loid-auth 123123 line-profile 10 LOID-PW Specifies the registration template.

[XGPON-rule-profile-xgpon 0/2/1]loid-auth 123123123 checkcode-auth 123456 li ne-profile 10

View the configured ONT registration rule template: [XGPON]display rule-profile gpon 0/1/1 //created ruid [XGPON]display current-config rule-profile

|                       |      | Monitor | Config Ma           | (intain             |           |                | GP                   | DN V English V A Logout        |
|-----------------------|------|---------|---------------------|---------------------|-----------|----------------|----------------------|--------------------------------|
| B System Management   | ~    | Rule Pr | ofile Configuration |                     |           | Rule Profile S | lummary              |                                |
| 88 Port Management    | v    | +       |                     |                     |           |                | Filter key in Profil | e ID slot/pon/ont Apply Cancel |
|                       |      |         | Profile ID          | Profile Name        | Auth Mode | SN/LOID        | Password/Checkcode   | Line Profile                   |
| Basic Service         | ×    |         | 0/1/1               | AUTO_ONT_gpon 0/1/1 | SN        | GPTF-00ed6add  |                      | 0 @GPON-ONT                    |
| # Advanced Service    | ~    |         |                     |                     |           |                |                      |                                |
| B ONT Management      | ~    |         |                     |                     |           |                |                      |                                |
| ONT Profile Managemen | nt ^ |         |                     |                     |           |                |                      |                                |
| DBA Profile           |      |         |                     |                     |           |                |                      |                                |
| Upstream Profile      |      |         |                     |                     |           |                |                      |                                |
| Downstream Profile    |      |         |                     |                     |           |                |                      |                                |
| VLAN Profile          |      |         |                     |                     |           |                |                      |                                |
| Line Profile          |      |         |                     |                     |           |                |                      |                                |
| Rule Profile          |      |         |                     |                     |           |                |                      |                                |

#### **[XGPON-ONT]**

Obtain registration parameters SN,PW, sn-pw,LOID,LOID-PW. Obtain the registration parameters SN,PW, sn-pw, loid, loid - pw, refer 1.3.1.6.

[XGPON]display ont-autofind list interface xgpon all

PortIndexONT-SNEquipmentIDLast-autofind-timeNumxgpon 0/10XPON-123456782022/12/26 16:09:2513Total entries: 1.1

Note: You can set the registration template for XGPON-ONT based on SN,PW,

sn-pw,LOID,LOID-PW. The detailed configuration commands are the same as those for GPON ONT.

[XGPON]rule-profile xgpon 0/1/6 [XGPON-rule-profile-xgpon 0/1/6]sn-auth string-hex XPON-12345678 line-profi le 2 ont-type 10g/2.5g [XGPON-rule-profile-xgpon 0/1/6]commit [XGPON-rule-profile-xgpon 0/1/6]quit [XGPON]

#### **XGSPON-ONT**

Obtain registration parameters SN,PW, sn-pw,LOID,LOID-PW. Obtain the registration parameters SN,PW, sn-pw, loid, loid - pw, refer 1.3.1.6.

[XGPON]display ont-autofind list interface xgpon all

PortIndexONT-SNEquipmentIDLast-autofind-timeNumxgpon 0/10XPON-018C56782022/12/26 16:19:211Total entries: 1.1

Note: The registration template for XGSPON-ONT can be specified based on SN,PW, sn-pw,LOID,LOID-PW. The detailed configuration commands are the same as those for GPON ONT.

[XGPON]rule-profile xgpon 0/1/7

[XGPON-rule-profile-xgpon 0/1/7]sn-auth string-hex XPON-018C5678 line-profil e 3 ont-type 10g/10g

[XGPON-rule-profile-xgpon 0/1/7]commit

[XGPON-rule-profile-xgpon 0/1/7]quit

[XGPON]

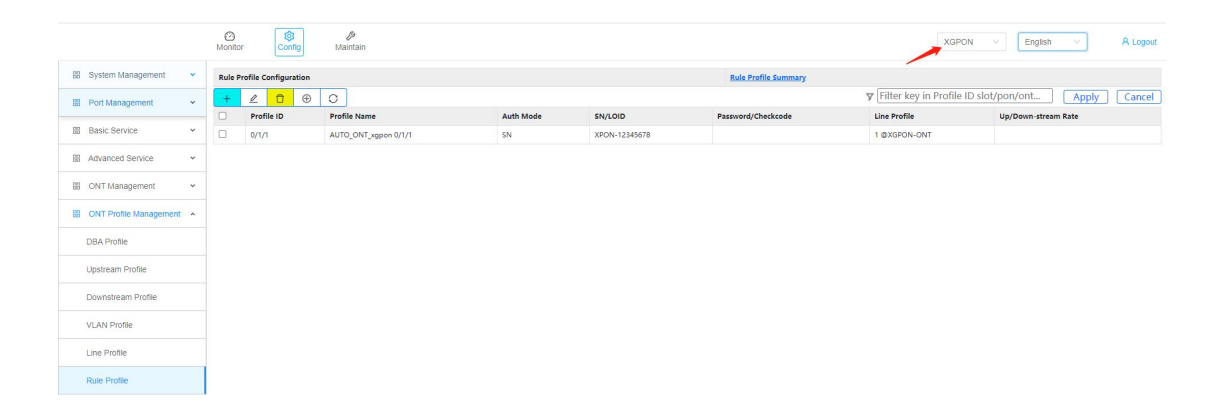

# 1.3.1.11 Save configure

[XGPON]quit <XGPON>save current-config Config in flash will be updated, confirm to do this?(y/n)[n]:y

Start to do this, please wait... Save config successfully.

|    |                         |   | Config Bantain XGPON V                                  |
|----|-------------------------|---|---------------------------------------------------------|
| 88 | Software Upgrading      | ^ | Sure to save all settings?                              |
| 88 | Configuration Operation | ^ | Click to start swing all sattings to system ELACH       |
|    | Configuration Update    |   | All saved settings will still have effect after restart |
|    | Configuration Save      |   | Save                                                    |
| 88 | Device Reboot           | ~ |                                                         |
| 88 | ONT Operation           | ~ |                                                         |

# 1.3.1.12 Viewing the ONT Registration Online List 【GPON】

[XGPON]display ont info online interface gpon allONT-IDSNUp-durationConfig-stateMember-stategpon 0/1/1GPTF-00ed6add0d0h5mNormalactiveTotal entries: 1.

|                      |     | (O)<br>Monitor                                                                           | Con                               | ng Maintain                        |               |              |      |       |               |           | GPON         | V English V           | A Logout |
|----------------------|-----|------------------------------------------------------------------------------------------|-----------------------------------|------------------------------------|---------------|--------------|------|-------|---------------|-----------|--------------|-----------------------|----------|
| System Information   | ~   | on Port Selection                                                                        |                                   |                                    |               |              |      |       |               |           |              |                       |          |
| B Port Information   | ~ [ | Il Ports ▼ ∇[Filter key in ONT Description ∇[Serial Number▼] Filter key in Serial Number |                                   |                                    |               |              |      |       |               |           |              |                       |          |
| B ONT Information    | ~ * | Online ON                                                                                | nline ONT Status Total entries: 1 |                                    |               |              |      |       |               |           |              |                       |          |
|                      | - 1 | Port                                                                                     | ONT                               | ONT Description                    | Serial Number | Equipment ID | Туре | Model | Up Duration   | Run State | Member State | More                  |          |
| ONT Status           |     | 0/0/1                                                                                    | 1                                 | ONT_NO_DESCRIPTION                 | GPTF-00ed6add | MONUV691     | N/A  | N/A   | 0d0h0m        | Normal    | active       | Config Detail Optical |          |
| ONT Optical          | Ū   | Refresh                                                                                  |                                   |                                    |               |              |      |       |               |           |              |                       |          |
| ONT Auto Find        | •   | Offline ON                                                                               | T Status                          | Total entries: 0 Displayed entries | E 0           |              |      |       |               |           |              |                       |          |
| ONT Silent           | 1   | Port                                                                                     | ONT                               | ONT Description                    | Serial Number | Equipment ID | Туре | Model | Down Duration | Deregis   | ter Reason   | Member State          | More     |
| ONT ONCO             |     | Refresh                                                                                  |                                   |                                    |               |              |      |       |               |           |              |                       |          |
| DBA Map              |     |                                                                                          |                                   |                                    |               |              |      |       |               |           |              |                       |          |
| B Syslog Information | ~   |                                                                                          |                                   |                                    |               |              |      |       |               |           |              |                       |          |

**XGPON** 

[XGPON]display ont info online interface xgpon all

| ONT-ID         | SN            | Up-duration | Config-state | Member-state |
|----------------|---------------|-------------|--------------|--------------|
| xgpon 0/1/6    | XPON-12345678 | 0d0h1m      | Normal       | active       |
| xgpon 0/1/7    | XPON-018C5678 | 0d0h1m      | Normal       | active       |
| Total entries: | 1.            |             |              |              |

|                           | Monitor   | Cor       | 3 🖉<br>ifig Maintain             |                     |                          |       |       |               |           | XGPON         | English V            | A Logout |
|---------------------------|-----------|-----------|----------------------------------|---------------------|--------------------------|-------|-------|---------------|-----------|---------------|----------------------|----------|
| System Information      · | PON Port  | Selection |                                  |                     |                          |       |       |               |           | /             |                      |          |
| Port Information     ·    | All Ports | ~ 7       | Filter key in ONT Descript       | ion V Serial Number | ✓ Filter key in Serial N | umber |       |               |           |               |                      |          |
| ONT Information           | Online Of | NT Status | Total entries: 1 Displayed entri | es: 1               |                          |       |       |               |           |               |                      |          |
|                           | Port      | ONT       | ONT Description                  | Serial Number       | Equipment ID             | Туре  | Model | Up Duration   | Run State | Member State  | More                 |          |
| ONT Status                | 0/0/1     | 1         | ONT_NO_DESCRIPTION               | XPON-12345678       | IGD                      | N/A   | N/A   | 0d0h1m        | Normal    | active        | Config Detail Optica | )        |
| ONT Optical               | Refresh   | )         |                                  |                     |                          |       |       |               |           |               |                      |          |
| ONT Auto Find             | Offline O | NT Status | Total entries: 0 Displayed entr  | ies O               |                          |       |       |               |           |               |                      |          |
| ONT Clean                 | Port      | ONT       | ONT Description                  | Serial Number       | Equipment ID             | Туре  | Model | Down Duration | Dereg     | gister Reason | Member State         | More     |
| UNI Silent                | Refresh   | )         |                                  |                     |                          |       |       |               |           |               |                      |          |
| DBA Map                   |           |           |                                  |                     |                          |       |       |               |           |               |                      |          |
| Syslog Information      · |           |           |                                  |                     |                          |       |       |               |           |               |                      |          |

#### 1.3.1.13 ONT Registration Automatic Configuration

Create an automatic configuration template. Configure the template based on the ONT type and Equipment-id parameters, and reference an existing line template based on service deployment, refer 1.3.1.9.

[XGPON][XGPON]ont auto-config 11 name GPON all-hgu line-profile 1[XGPON]ont auto-config 12 name XGPON all-hgu line-profile 2 xgpon[XGPON]ont auto-config 13 name XGSPON all-hgu line-profile 3 xgspon[XGPON]ont auto-config

View the created automatic registration template: [XGPON]display current-config gpon-device

Note: By default, XGPON OLT enables the ONT automatic registration configuration function to implement ONT plug and play.

By default, vlan 1 is used as the service vlan, which only meets the requirements of simple data service scenarios. If the OLT deployment scenario requires multiple vlans, you need to manually create a configuration template for the ONT to meet service requirements. Before manually creating a template, disable the ont auto-config function.

To disable the ONT automatic registration configuration function: [XGPON]undo ont auto-config

|                            | Monitor Config             | <i>fa</i><br>Maintain |              |              |                           |                                | GPON V | English V | A Logout |
|----------------------------|----------------------------|-----------------------|--------------|--------------|---------------------------|--------------------------------|--------|-----------|----------|
| BB System Management 🗸     | ONT Auto Configuration Gl  | lobal Switch          |              |              |                           |                                |        |           |          |
| Port Management      ·     | Global Switch              | on 🗸                  |              |              |                           |                                |        |           |          |
| Basic Service              | Apply Reset                |                       |              |              |                           |                                |        |           |          |
|                            | ONT Auto Configuration Op  | peration              |              |              |                           |                                |        |           |          |
| B Advanced Service         | Index                      | Name                  |              | Equipment ID |                           | Line Profile / Smart Match     |        |           |          |
| ONT Management     A       | 0                          |                       |              | all-ont 🗸    |                           | line-profile V INTEGER<0-1023> |        |           |          |
| Auto Find                  | Apply Reset                |                       |              |              |                           |                                |        |           |          |
| Auto Config                | ONT Auto Configuration Lis | st                    |              |              |                           |                                |        |           |          |
| Production (               | Index                      | Name                  | Equipment ID |              | Line Profile / Smart Mate | ch                             |        | Delete    |          |
| Silent                     | 11                         | GPON                  | all-hgu      |              | line-profile 0            |                                |        | no 🗸      |          |
| FEC                        | 12                         | XGPON                 | all-hgu      |              | line-profile 1            |                                |        | no 🗸      |          |
| Deastive                   | 13                         | XGSPON                | all-hgu      |              | line-profile 2            |                                |        | no 🗸      |          |
| Deduve                     | Delete Delete All          |                       |              |              |                           |                                |        |           |          |
| Protect Switch             |                            |                       |              |              |                           |                                |        |           |          |
| B ONT Profile Management V |                            |                       |              |              |                           |                                |        |           |          |

#### 1.3.2 TR069 Configuration

#### 1.3.2.1 Configuring the TR069 WAN Port

Set the IP address of the PC to the network segment 192.168.1.X, and log in to the ONT WEB page using the IP address 192.168.1.1 to configure the WAN connection. The username/password on the web page is superman / 654321. Create a wan for TR069. The wan for TR069 is usually obtained by DHCP

| IP Network LAN Basic                       | Setup or modify WAN connections to y | our ISP.                                                                                                    |
|--------------------------------------------|--------------------------------------|----------------------------------------------------------------------------------------------------|
| LAN Advanced<br>LAN IPv6                   | 1. Set WAN information.              |                                                                                                    |
| WAN                                        | Select WAN Connection                | 1_TR069_R_VID_2501  Modify                                                                                                    |
| NAT<br>Dynamic DNS<br>ALG                  | WAN Connection<br>Service Type       | Enable Disable Internet I TR-059 VolP IPTV                                                                                      |
| Bridges Network<br>Bridge                  | IP Version<br>Connection Type        | IPv4 & IPv6 V<br>IPoE V                                                                                                    |
| QoS                                        | MTU                                  | 1500                                                                                                    |
| USB<br>FTP Server                          | IPv4 NAT                             | Enable Olisable                                                                                                    |
| Routing                                    | 2. Set DNS server informat           | tion.                                                                                                    |
| IPv4 Static Routing<br>IPv6 Static Routing | User Specify IPv4 DNS Servers        | <ul> <li>Enable          <ul> <li>Disable</li> <li>(Disable means use automatically assigned DNS server)</li> </ul> </li> </ul> |
| IPv4 Policy Routing<br>IPv6 Policy Routing | User Specify IPv6 DNS Servers        | Enable Disable<br>(Disable means use automatically assigned DNS server)                                                         |
|                                            | 3. Set IPv6 WAN advanced             | Information.                                                                                                    |
|                                            | Address Mode                         | Auto                                                                                                    |

#### 1.3.2.2 Configure TR069

Other basic services can be delivered from the ACS only after the TR069 is configured. Therefore, the wan and TR069 parameters of the deployment TR069 are configured by default before delivery based on customer requirements and loaded into the version. In deployment, users only need to connect to the ONT to manage the ONT from the ACS and deliver service configurations. Easy to maintain, but also reduce the workload of engineering personnel.

| IPTV Multicast | TR-069                                                                      |                                           |                                               |
|----------------|-----------------------------------------------------------------------------|-------------------------------------------|-----------------------------------------------|
|                | 1. Configure periodic inform<br>Periodic Inform<br>Periodic Inform Interval | n.<br>© Enable © Disable<br>86400 seconds |                                               |
|                | 2. Enter ACS connection pa                                                  | http://10.1.1.253-8090/acs                | Write ACS URL,<br>format must be<br>like this |
|                | Username<br>Password                                                        | acs                                       |                                               |
|                | Connect Request Username<br>Connect Request Password                        | cpe                                       |                                               |
|                | 3. Click "Apply" to save you<br>Apply                                       | ur settings.                              |                                               |

# 1.3.2.3 Enable ACS

After setting the ONT, start the ACS server to discover the ONT

# Step 1:enable ACS server

| System(S) View                         | ×                                                                                                    |
|----------------------------------------|----------------------------------------------------------------------------------------------------|
| System(S) View<br>Configur<br>Configur | <pre>w(W) Help(H) Start ACS Server Welcome to "Terminal Management System" server system! The system with high performance, high stability, easy operation and other characteristics of the users.</pre> |
|                                        | Not start                                                                                                    |

Step 2 : enable username / password (admin / 123456)

|             | TMS       |
|-------------|-----------|
|             |           |
| User Name   | admin     |
| Password    | *****     |
| Server Nome | 127.0.0.1 |

Step 3: If an ONT is discovered, you can view some parameters of the ONT

| 🔜 终端管理系统                              |                                       |                                       |                   |                  |                    |
|---------------------------------------|---------------------------------------|---------------------------------------|-------------------|------------------|--------------------|
| 系统(S) 设备(D) 配置(C) 性能(                 | (P) 帮助(H)                             |                                       |                   |                  |                    |
| 🔶 🍬 🔶                                 |                                       |                                       |                   |                  |                    |
| 🖃 🛶 TMS                               | #: 1 1/1 页                            |                                       | 每 50 ▼ 页          | 1                | 根索 3               |
| └──────────────────────────────────── | TD 夕称                                 | 010                                   | [ 废利是             | TP               | 商                  |
|                                       | 1 000A5A-GCOMD4800                    | 185 000A5A                            | GCOMD4800185      | 10.1.1.1         | COM R4. 1, 45, 002 |
|                                       |                                       | A A A A A A A A A A A A A A A A A A A |                   |                  |                    |
|                                       |                                       |                                       |                   |                  |                    |
|                                       |                                       |                                       |                   |                  |                    |
|                                       |                                       |                                       |                   |                  |                    |
|                                       |                                       |                                       |                   |                  |                    |
|                                       |                                       |                                       |                   |                  |                    |
|                                       |                                       |                                       |                   |                  |                    |
|                                       |                                       |                                       |                   |                  |                    |
|                                       |                                       |                                       |                   |                  |                    |
|                                       |                                       |                                       |                   |                  |                    |
|                                       |                                       |                                       |                   |                  |                    |
|                                       |                                       |                                       |                   |                  |                    |
|                                       |                                       |                                       |                   |                  |                    |
|                                       |                                       |                                       |                   |                  |                    |
|                                       |                                       |                                       |                   |                  |                    |
|                                       |                                       |                                       |                   |                  |                    |
|                                       |                                       |                                       |                   |                  |                    |
|                                       |                                       |                                       |                   |                  |                    |
|                                       |                                       |                                       |                   |                  |                    |
|                                       |                                       |                                       |                   |                  |                    |
|                                       |                                       |                                       |                   |                  |                    |
|                                       |                                       |                                       |                   |                  |                    |
|                                       |                                       |                                       |                   |                  |                    |
|                                       | 4                                     |                                       |                   | 1                | F                  |
|                                       | ,———————————————————————————————————— | 登录时间: 2                               | 014/2/19 13:50:22 | 服务器地址: 127.0.0.1 | 系统已运行:0天0小时0分钟7秒   |

# 1.3.3 HSI Service & wifi Service Configuration

#### 1.3.3.1 Configuring the WAN Interface for HSI Services

Set the IP address of the PC to the network segment 192.168.1.X, and log in to the ONT WEB page using the IP address 192.168.1.1 to configure the WAN connection. The username/password on the web page is superman / 654321. HIS user name and password are h004\_ftth\_doitdvtq24/7in0nV

| LAN Advanced        |                          |                                                     |
|---------------------|--------------------------|-----------------------------------------------------|
| LAN IPv6            | 1. Set WAN information.  |                                                     |
| WAN                 | Select WAN Connection    | 1 INTERNET R VID 35 V Modify                        |
| NAT                 |                          |                                                     |
| Dynamic DNS         | WAN Connection           | Enable      Disable                                 |
| ALG                 | Service Type             | ☑ Internet □ TR-069 □ VoIP □ IPTV                   |
| Bridges Network     | IP Version               | IPv4 Only 🗸                                         |
| Bridge              | Connection Type          | PPPoE V                                             |
| QoS                 | MTU                      | 1492                                                |
| USB                 | IPv4 NAT                 | Enable      Disable                                 |
| FTP Server          | Route metric             | 1 (The smaller the number, the higher the priority) |
| Routing             |                          |                                                     |
| IPv4 Static Routing | 2. Enter PPP username ar | nd password.                                        |
| Pv6 Static Routing  |                          |                                                     |
| Pv4 Policy Routing  | PPP Username             | h004_ftth_doitdvtq24                                |
| Pv6 Policy Routing  | PPP Password             | •••••                                               |
|                     | PPP Connect Mode         | Always 🗸                                            |

## 1.3.3.2 View HSI WAN status

| Device Status             | WAN Status<br>Select WAN connection to display WAN | l status.            |
|---------------------------|----------------------------------------------------|----------------------|
| GPON Status<br>WAN Status | 17                                                 |                      |
| Ethernet Status           | WAN Status                                         |                      |
| 2.4G Wireless Status      | 1_INTERNET_R_VID_35 V                              | Connected            |
| Device Table              | Reconnect                                          |                      |
| Routing Table             |                                                    |                      |
| Resource Table            | WAN Settings                                       |                      |
|                           | WAN Type                                           | PPPoE                |
|                           | User Name                                          | h004_ftth_doitdvtq24 |
|                           | Authentication Failures                            | ERROR_NONE           |
|                           | Session Time                                       | 0 Day(s), 0h:5m:59s  |
|                           | Bytes Sent                                         | 28324                |
|                           | Bytes Received                                     | 33765                |
|                           | Packets Sent                                       | 602                  |
|                           | Packets Received                                   | 406                  |

#### 1.3.3.3 View HSI Service Status

The PC connected to port LAN1 can access the Internet

| 🗑 qq邮箱_百度搜索 × 🕓 QQ邮箱                              | x G Google          | 🗙 🕐 🗋 GPON Home Gateway 🔹 🖓 🗋 Home Gateway | × 🗋 Home Gateway | ×    |
|---------------------------------------------------|---------------------|--------------------------------------------|------------------|------|
| < 🖏 🄊 🔒 https://www.google.com                    |                     |                                            |                  | ☆ :  |
| □ 打开新的标签页 □ HG8247H                               |                     |                                            |                  |      |
| Google+ <mark>搜索</mark> 图片 地图 Play YouTube 新闻 Gma | ail 更多 <del>-</del> |                                            |                  | 登录 🕇 |
|                                                   |                     |                                            |                  |      |
|                                                   |                     |                                            |                  |      |
|                                                   |                     |                                            |                  |      |

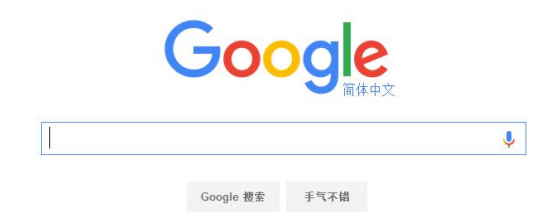

#### 1.3.3.4 Config WiFi

The SSID system exists by default, and the wireless password can be configured on the web

| 2.4G Radio<br>Basic                   | Wireless Security<br>Configure wireless security options for each network. |  |
|---------------------------------------|----------------------------------------------------------------------------|--|
| SSID<br>Wireless Security<br>Advanced | 1. Select SSID to configure.<br>SSID SSID 1 •                              |  |
| Access Control                        | 2. Select security type.<br>Security Type WPA/WPA2-Personal •              |  |
|                                       | 3. Select encryption type.<br>Encryption Type TKIP/AES •                   |  |
|                                       | 4. Enter security passphrase.       Security Passphrase       16100687     |  |
|                                       | 5. Click "Apply" to save your settings.           Apply                    |  |

# 1.3.4 VOIP (SIP) configure

#### 1.3.4.1 Configuring the WAN Interface for VOIP Service

For the ONT part, use 192.168.1.1 IP to log in to the ONT WEB page to configure the WAN connection. VOIP obtains the IP address through DHCP

| IP Network          | WAN                                   |                                                       |  |
|---------------------|---------------------------------------|-------------------------------------------------------|--|
| LAN Basic           | Setup or modify WAN connections to ye | burise.                                               |  |
| LAN Advanced        | 4. Cot WAN information                |                                                       |  |
| LAN IPv6            | 1. Set WAN Information.               |                                                       |  |
| WAN                 | Select WAN Connection                 | 3_VOIP_R_VID_335   Modify                             |  |
| NAT                 | WAN Connection                        | Enable      Disable                                   |  |
| Dynamic DNS         | Service Type                          | Internet TR-059 VolP IPTV                             |  |
| ALG                 | IP Version                            | IPv4 & IPv6 ¥                                         |  |
| Bridges Network     | Connection Tune                       |                                                       |  |
| Bridge              | Connection type                       |                                                       |  |
| QoS                 | MTO                                   | 1500                                                  |  |
| USB                 | IPv4 NAT                              | Enable  Disable                                       |  |
| FTP Server          |                                       |                                                       |  |
| Routing             | 2. Set DNS server informat            | tion.                                                 |  |
| IPv4 Static Routing | User Specify IPv4 DNS Servers         | Enable      Disable                                   |  |
| IPv6 Static Routing |                                       | (Disable means use automatically assigned DNS server) |  |
| IPv4 Policy Routing | User Specify IPv6 DNS Servers         | © Enable                                              |  |
| IPv6 Policy Routing |                                       | (Disable means use automatically assigned DNS server) |  |
|                     | 3. Set IPv6 WAN advanced information. |                                                       |  |
|                     | Address Mode                          | ▼ otuA                                                |  |

# 1.3.4.2 Configure voip pots

| VoIP<br>Basic                                                      | Basic<br>SIP server and account.                                                                                                    |                                                                               |                                     |
|--------------------------------------------------------------------|----------------------------------------------------------------------------------------------------|-------------------------------------------------------------------------------|-------------------------------------|
| Advanced<br>Codecs<br>SIP<br>Basic<br>Advanced<br>Fax<br>Digit Map | 1. Set SIP account.<br>SIP Port Base<br>SIP Host Part URI<br>POTS Interface<br>Authorization Username<br>Authorization Password<br>User Part AOR                                                                 | 5060 (0~65535)<br>10.116.255.100<br>POTS1<br>422258964<br>++++++<br>422258964 | POTS2<br>422258965<br><br>422258965 |
|                                                                    | 2. Set SIP server.<br>Enable SIP Outbound Proxy<br>SIP Outbound Proxy Address<br>SIP Outbound Proxy Port<br>Enable SIP Registrar<br>SIP Registrar Address<br>SIP Registrar Port<br>3. Click "Apply" to save your | 0<br>2<br>10.116.255.100<br>5060<br>bur settings.                             |                                     |

#### 1.3.4.3 View sip Registration status

| Device Status        | Device Status           |                         |      |
|----------------------|-------------------------|-------------------------|------|
| GPON Status          |                         |                         |      |
| WAN Status           | Device Status           |                         |      |
| Ethernet Status      | Working Mode            | HOUN                    | Ravo |
| 2.4G Wireless Status |                         | 1100 +                  | Save |
| Device Table         | Serial Number           | GPON15705016            |      |
| Routing Table        | Model Name              | 4GE-2VW                 |      |
| Resource Table       | Software Version        | R4.2.56.008EE           |      |
|                      | Hardware Version        | C30-401                 |      |
|                      | Device Up Time          | 0 Day(s), 18h:54m:46s   |      |
|                      | GPON Status             | O5 - Operation state    |      |
|                      | POTS1                   | Registration successful |      |
|                      | POTS2                   | Registration successful |      |
|                      | ONU ID                  | 1                       |      |
|                      | ONU Product Description | 4GE-2VW                 |      |

#### 1.3.4.4 VOIP Service Communication with the PON Port

The pon product has a feature that it is isolated from users under the PON port by default, but voice communication with users under the PON port may occur. Therefore, we need to enable the layer 2 forwarding function of the pon port, Pon-switch. Enable pon port forwarding based on the vlan to be forwarded.

[GPON\_OLT-vlan-335]pon-switch

Config vlan pon-switch successfully.

#### 1.3.5 IPTV configure

#### 1.3.5.1 Enable IGMP-SNOOPING

If this function is normally enabled, the IPTV can watch programs. Other configuration items can be selected based on the actual network.

[XGPON]igmp-snooping

#### 1.3.5.2 Enabling Multicast Group Suppression

This function is the multicast proxy function. After this function is enabled, OLT proxy forwards multicast protocol packets.

[XGPON]igmp-snooping report-suppression

#### 1.3.5.3 Configuring Multicast vlans for Ports

After a multicast vlan is enabled, OLT changes the IGMP packets received by a port to a multicast VLAN regardless of which VLAN they belong to.

GPON(config-if-pon-0/5)#igmp-snooping multicast vlan 2502

#### 1.3.5.4 Recommended Configuration of OLT Multicast Services

[XGPON]igmp-snooping [XGPON]igmp-snooping report-suppression [XGPON]igmp-snooping profile 1 GPON(config-igmp-profile-1)#ip range 225.1.1.1 225.1.2.254 [XGPON]interface gpon 0/0/5 [XGPON-gpon-0/0/5]igmp-snooping multicast vlan 2502 [XGPON-gpon-0/0/5]igmp-snooping profile refer 1 [XGPON-gpon-0/0/5]igmp-snooping record-host

#### 1.3.5.5 Configuring the ONT Multicast Service

The port connecting to the STB on the ONT must be set to bridge. The STB does not recognize vlans. Therefore, you need to strip the vlan tag

| IP Network                     | Bridge                                                       |
|--------------------------------|--------------------------------------------------------------|
| LAN Basic                      | Seap neuronning bindging services.                           |
| LAN Advanced<br>LAN IPv6       | 1. Set bridge information.                                   |
| WAN                            | Select Bridge IPTV   Modify                                  |
| Danamic DNS                    | Enable                                                       |
| ALG                            | Spanning Tree 🛛 🖗                                            |
| Bridges Network<br>Bridge      | 2. Configure traffic filter rules.                           |
| QoS                            | Select LAN Port ETH3 *                                       |
| USB                            | Forward Untagged Traffic 🛛 🖻                                 |
| FTP Server                     | Tagged Traffic Action Not forward tagged traffic 🔻           |
| Routing<br>IPv4 Static Routing | Click "Add" to add this filter entry Add                     |
| IPv6 Static Routing            | LAN Port Forward Untagged Traffic Tagged Traffic Action Edit |
| IPv4 Policy Routing            | ETH3 True Untag Remove                                       |
| IPv6 Policy Routing            |                                                              |
|                                | 3. Click "Apply" to save your settings.                      |
|                                | Apply                                                        |
|                                |                                                              |
|                                | Bridge List                                                  |